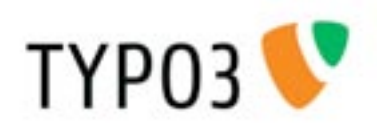

# Documentation myCUSO

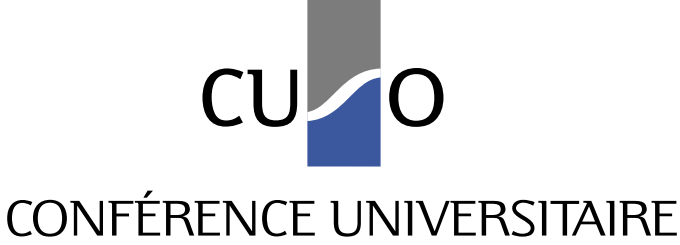

DE SUISSE OCCIDENTALE

## A l'usage des doctorant-e-s

version décembre 2010

#### Accès à l'espace myCUSO

L'accès à l'espace myCUSO si situe sur le site de votre programme doctoral d'attache. L'onglet d'entrée se trouve généralement en bas du menu de navigation. Les données suivantes sont nécessaires pour le login:

- le Username correspond à votre adresse e-mail (celle que vous avez indiqué lors de l'enregistrement);

- le Password est défini par vos soins (ou vous a été envoyé par email).

C'est également à cet endroit que se trouve le bouton qui permet un logout.

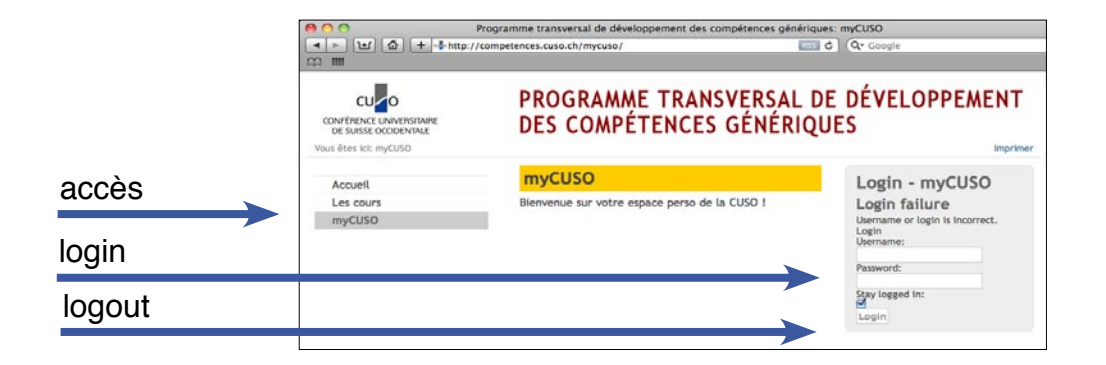

### Espace myCUSO

Vos données enregistrées se partagent en trois niveaux:

- les données personnelles (nom, prénom, adresse, email, université, etc.);
- les données relatives à la thèse (titre, directeur, résumé, état d'avancement);
- le suivi des activités CUSO fréquentées.

| ⊙<br>] [편] [ゐ] [+] -⊉http://con                   | Programme trans       | sversal de développement des compétences gé<br>/coordinator/members/detail-of-member/item/r | énériques: Detail of member<br>nembers/czal RSS C Qr Google    |
|---------------------------------------------------|-----------------------|---------------------------------------------------------------------------------------------|----------------------------------------------------------------|
|                                                   | PROGRAMN<br>DES COMPÉ | E TRANSVERSAL DE D<br>TENCES GÉNÉRIQUES                                                     | ÉVELOPPEMENT                                                   |
| êtes ici: <u>myCUSO</u> / <u>Coordinator</u> / Me | Données persor        | nelles                                                                                      | Thèse                                                          |
| Accueil                                           | Nom                   |                                                                                             | the duty these                                                 |
| Les cours                                         |                       |                                                                                             | Projet My CUSO                                                 |
| myCUSO                                            | Prénom                | Nathalie                                                                                    |                                                                |
| PhD student                                       | Email                 | nathalie@czaka.net                                                                          |                                                                |
|                                                   | Mot de passe          | *****                                                                                       |                                                                |
|                                                   | Université            | Conférence universitaire de Suisse or                                                       | Directeur /trice                                               |
|                                                   |                       | concrete anterstate de subse or y                                                           | Prof. Denis Billotte                                           |
|                                                   | Adresse               | Faubourg de l'Hôpital 19                                                                    | Co-directeur(s) /trice(s)                                      |
|                                                   | Code postal           | 2001                                                                                        | Résumé de la thèse                                             |
|                                                   | Ville                 | Neuchâtel                                                                                   | Présentation pour la Journée des<br>programmes doctoraux 2010. |
|                                                   | Pays                  | Suisse                                                                                      |                                                                |
|                                                   | Tel                   | 032 724 89 14                                                                               |                                                                |
|                                                   | Page web perso        | www.cuso.ch                                                                                 |                                                                |
|                                                   | upda                  | te                                                                                          |                                                                |
|                                                   | Liste des activit     | tiés                                                                                        |                                                                |
|                                                   | Dan                   | Ture Intervenants Lieu Crédit                                                               | z                                                              |
|                                                   |                       | Total des crédits:                                                                          | update                                                         |

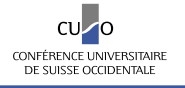

#### Les avantages pour le ou la doctorant-e

La mise à jour des données se fait par vous-même. Vous êtes donc responsable de leur validité. Vous pouvez également tenir à jour l'état d'avancement de vos recherches en modifiant le contenu du "Résumé de la thèse".

La mise à jour des données est répercutée automatiquement sur le site web du programme. Généralement, chaque programme présente les différentes personnes actives, avec un onglet particulier pour les doctorant-e-s. A partir de ce tableau, on peut avoir accès aux données détaillées de la thèse. Sur certains sites internet, il est également possible d'avoir un tableau avec les différentes thèses en cours. Il est dès lors important que les données soient mises à jour.

**Important**. L'enregistrement dans le cadre d'un programme doctoral est **obligatoire** pour pouvoir ensuite s'inscrire aux cours proposés par le programme transversal en développement de compétences génériques [competences.cuso.ch].

Vue de la page des doctorants inscrits sur le site d'un programme doctoral

| 0                                            | Doctoral Programme in English Language and Literature: Doctorants |                       |                     |          |  |  |
|----------------------------------------------|-------------------------------------------------------------------|-----------------------|---------------------|----------|--|--|
| 🕨 🕒 🔺 🕨 http://engli                         | sh.cuso.ch/les-membres/doc                                        | torants/              | RSS C Qr Google     |          |  |  |
|                                              |                                                                   |                       |                     |          |  |  |
| _                                            |                                                                   |                       |                     |          |  |  |
| CU O                                         | DOCTORAL                                                          | PROGRAMME IN          |                     |          |  |  |
|                                              |                                                                   |                       |                     |          |  |  |
| DE SUISSE OCCIDENTALE                        | ENGLISH LA                                                        | NGUAGE AND LI         | ERATURE             |          |  |  |
| us âtes ici: Les membres / Doctorants        |                                                                   |                       |                     | Imprin   |  |  |
| us etes ici, <u>Les membres</u> / poctorants | 2522 1.111 21                                                     |                       |                     | mpra     |  |  |
| Defendation de anama                         | 26 records                                                        |                       | Search in selection |          |  |  |
| Presentation du programme                    | Lastname                                                          | ♦ Firstname           | ¢ University        | ¢ E-Mail |  |  |
| Quoi de neut?                                | Askin                                                             | Ridvan                | UNIBAS              | E-Mail   |  |  |
| Modules, l'agenda 2010                       | Balgradean                                                        | loana                 | UNIGE               | E-Mail   |  |  |
| Groupes doctoraux locaux                     | Bark                                                              | Julianna              | UNIGE               | E-Mail   |  |  |
| Comité scientifique                          | Barras                                                            | Arnaud                | UNIGE               | E-Mail   |  |  |
| Faculté                                      | Bertoli                                                           | Mariacristina Natalia | UNIFR               | E-Mail   |  |  |
| Thèses et doctorants                         | Brazil                                                            | Sarah                 | UNIGE               | E-Mail   |  |  |
| S'inscrire au programme                      | Chassot                                                           | Joanne                | UNIL                | E-Mail   |  |  |
| Les membres                                  | Depledge                                                          | Emma                  | UNIGE               | E-Mail   |  |  |
| Profossours                                  | Frohreich Gaydon                                                  | Kimberly              | UNIGE               | E-Mail   |  |  |
| Desterrate                                   | Guignard                                                          | Céline                | UNIFR               | E-Mail   |  |  |
| Doctorants                                   | Hägler                                                            | Andreas               | UNIBAS              | E-Mail   |  |  |
| Alumni                                       | Heim                                                              | Matthias              | UNINE               | E-Mail   |  |  |
| Informations pratiques                       | Heinzmann                                                         | Sybille               | UNIFR               | E-Mail   |  |  |
| myCUSO                                       | Hoppeler                                                          | Stephanie             | UNIBE               | E-Mail   |  |  |
|                                              | Huber                                                             | Irmtraud              | UNIBE               | E-Mail   |  |  |
|                                              | Iseli                                                             | Markus                | UNINE               | E-Mail   |  |  |
|                                              | Jobin                                                             | Anne                  | UNIGE               | E-Mail   |  |  |
|                                              | Klein                                                             | Kareen                | UNIGE               | E-Mail   |  |  |
|                                              | Orgis                                                             | Rahel                 | UNINE               | E-Mail   |  |  |
|                                              | Preuss                                                            | Stefanie              | UNIBE               | E-Mail   |  |  |
|                                              | Rata                                                              | Camelia Florina       | UNIFR               | E-Mail   |  |  |
|                                              | Röösli                                                            | Michael               | UNIGE               | E-Mail   |  |  |
|                                              | Ruegg                                                             | Madeline              | UNIGE               | E-Mail   |  |  |
|                                              | Zein                                                              | Najat                 | UNIL                | E-Mail   |  |  |
|                                              | Zingg                                                             | Gisela                | UNIGE               | E-Mail   |  |  |
|                                              | Zutter                                                            | Isabelle              | UNIFR               | E-Mail   |  |  |